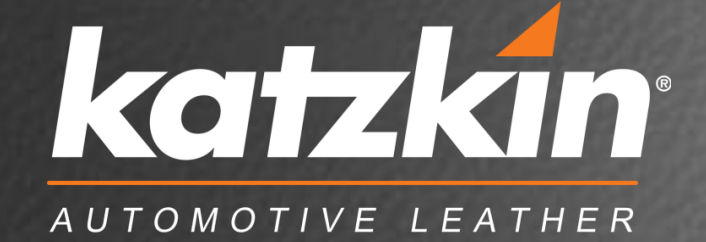

# VEHICLE INTERIOR SELECTOR DESIGNS OLOE ORDERING PROCESS 2016

With a few clicks, Katzkin customers can now order VIS pre-designs online!

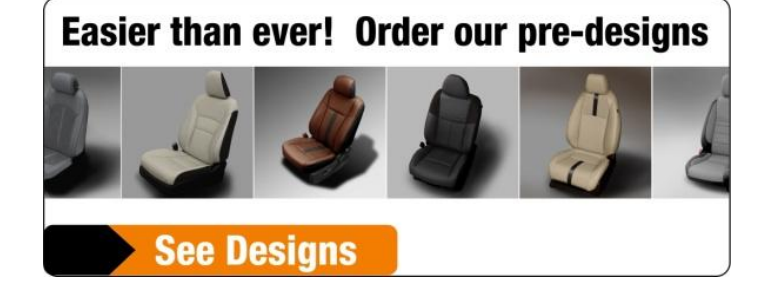

katzkin

• To get started, complete Step 1 and Step 2 as usual, selecting the pattern.

| Order Entry Step 2 Select your pattern                                          |                                                                                                    |                                                                                  |                                                                                  |                                                                       |                                             |                                            |                                              |                  |                   |                   |                         |  |  |  |
|---------------------------------------------------------------------------------|----------------------------------------------------------------------------------------------------|----------------------------------------------------------------------------------|----------------------------------------------------------------------------------|-----------------------------------------------------------------------|---------------------------------------------|--------------------------------------------|----------------------------------------------|------------------|-------------------|-------------------|-------------------------|--|--|--|
|                                                                                 |                                                                                                    |                                                                                  |                                                                                  | Rest yo                                                               | our curso                                   | or on top                                  | o of the abb                                 | reviatior        | ns below for      | tool tip te       | xt details.             |  |  |  |
| <ul> <li>Line Art</li> <li>Air bag s</li> <li>Seat ren</li> </ul>               | The<br>Need Help detern<br>Click the button to answer a few<br>Note: The Order<br>/ Pattern Design<br>system installations instructions<br>noval/replacement instructions | available patter<br>mining which p<br>r simple questio<br>r Entry Wizard may not | rns for this<br>attern you<br>ns about th<br>contain all Katzki<br>Order Entry W | vehicle an<br>need? Use<br>e vehicle o<br>n patterns. All o<br>fizard | re liste<br>e the C<br>config<br>current mo | d belo<br>Order I<br>uratio<br>odel year : | W.<br>Entry Wi<br>n and fin<br>are included. | zard!<br>d the c | orrect pa         | ttern.<br>Don't s | ee what I want          |  |  |  |
| Pattern                                                                         | Model                                                                                                    | Year                                                                             | Fronts                                                                           | middles                                                               | Rb                                          | Rc                                         | Kit Door                                     | Driver<br>Seat   | Passenger<br>Seat | Side<br>Airbags   | Fits Cloth /<br>Leather |  |  |  |
| ()<br>()<br>()<br>()<br>()<br>()<br>()<br>()<br>()<br>()<br>()<br>()<br>()<br>( | WRANGLER 2DR (ALL MODELS)                                                                                                    | 13/16                                                                            | LB Buckets                                                                       | n/a                                                                   | Solid                                       | Solid                                      | F                                            | MDS              | MPS               | Y                 | FFL FFC                 |  |  |  |
|                                                                                 | Offered in DK WITH SIDE AIRBAGS                                                                                                    |                                                                                  |                                                                                  |                                                                       |                                             |                                            |                                              |                  |                   |                   |                         |  |  |  |
| ()<br>()<br>()<br>()<br>()<br>()<br>()<br>()<br>()<br>()<br>()<br>()<br>()<br>( | WRANGLER 2DR (ALL MODELS)                                                                                                    | 13/16                                                                            | LB Buckets                                                                       | n/a                                                                   | Solid                                       | Solid                                      | F                                            | MDS              | MPS               | N                 | FFL FFC                 |  |  |  |
|                                                                                 | Offered in DK WITHOUT SIDE AIRBAGS                                                                                                    |                                                                                  |                                                                                  |                                                                       |                                             |                                            |                                              |                  |                   |                   |                         |  |  |  |

#### **NEW BUTTONS ON STEP 3!**

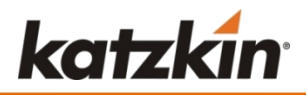

| Order Entry                                                         | Step 3                        | Custor          | nize your in         | terior         |                                                                                                    |             |             |                  |  |  |  |  |
|---------------------------------------------------------------------|-------------------------------|-----------------|----------------------|----------------|----------------------------------------------------------------------------------------------------|-------------|-------------|------------------|--|--|--|--|
| Pattern Make Model<br>L2JE72 JEEP WRANG                             | GLER                          | Year<br>13/16   | Fronts<br>LB Buckets | middles<br>n/a | Rb<br>60/40                                                                                                    | Rc<br>60/40 | Kit<br>F    | Door<br>No Doors |  |  |  |  |
| WRANGLER 4DR UNLIMITED (ALL M<br>WITHOUT SIDE AIRBAGS<br>Headrests: | Solid                         |                 |                      |                | <ul> <li>These new buttons will now appear.</li> <li>Click to see pre-designs</li> <li>Click to view line art</li> </ul> |             |             |                  |  |  |  |  |
| Fits Cloth/ Leather :<br>Driver Seat :                              | Fits Factory Leathe<br>Manual | er - Fits Facto | ory Cloth            | -              | Casion M                                                                                                    |             | Ordor       | aus and designs  |  |  |  |  |
| Side Airbags :                                                      | Only Fits Vehicles            | Without Side    | Air Bags             |                |                                                                                                    |             |             |                  |  |  |  |  |
| Design :<br>Finish :                                                | Flat * Double Stitch *        | ~<br>~          |                      |                | Se                                                                                                    | e Designs   |             |                  |  |  |  |  |
| Seat Tone :6                                                        | Single Tone *                 | ~               |                      |                | Burne E                                                                                                    |             |             |                  |  |  |  |  |
| Perf Options : 🚱                                                    | No Perf                       | ~               |                      |                |                                                                                                    |             | al and some |                  |  |  |  |  |
| Logo :¥<br>Logo Placement Front Seat :                              | None                          | ~               |                      |                | Vi                                                                                                    | ew Line Ar  | ĨĨ.         | YTTY U DU        |  |  |  |  |
| Rear Seat:                                                          | None                          | ~               |                      |                |                                                                                                    |             | A 1         |                  |  |  |  |  |
| Quantity :                                                          | 1 V Comple                    | te Interior *   | $\checkmark$         |                |                                                                                                    |             |             |                  |  |  |  |  |
| Continue                                                            |                               | Cancel          |                      |                |                                                                                                    |             |             |                  |  |  |  |  |

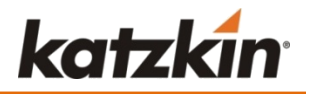

#### The pre-designs will display with their VIS codes.

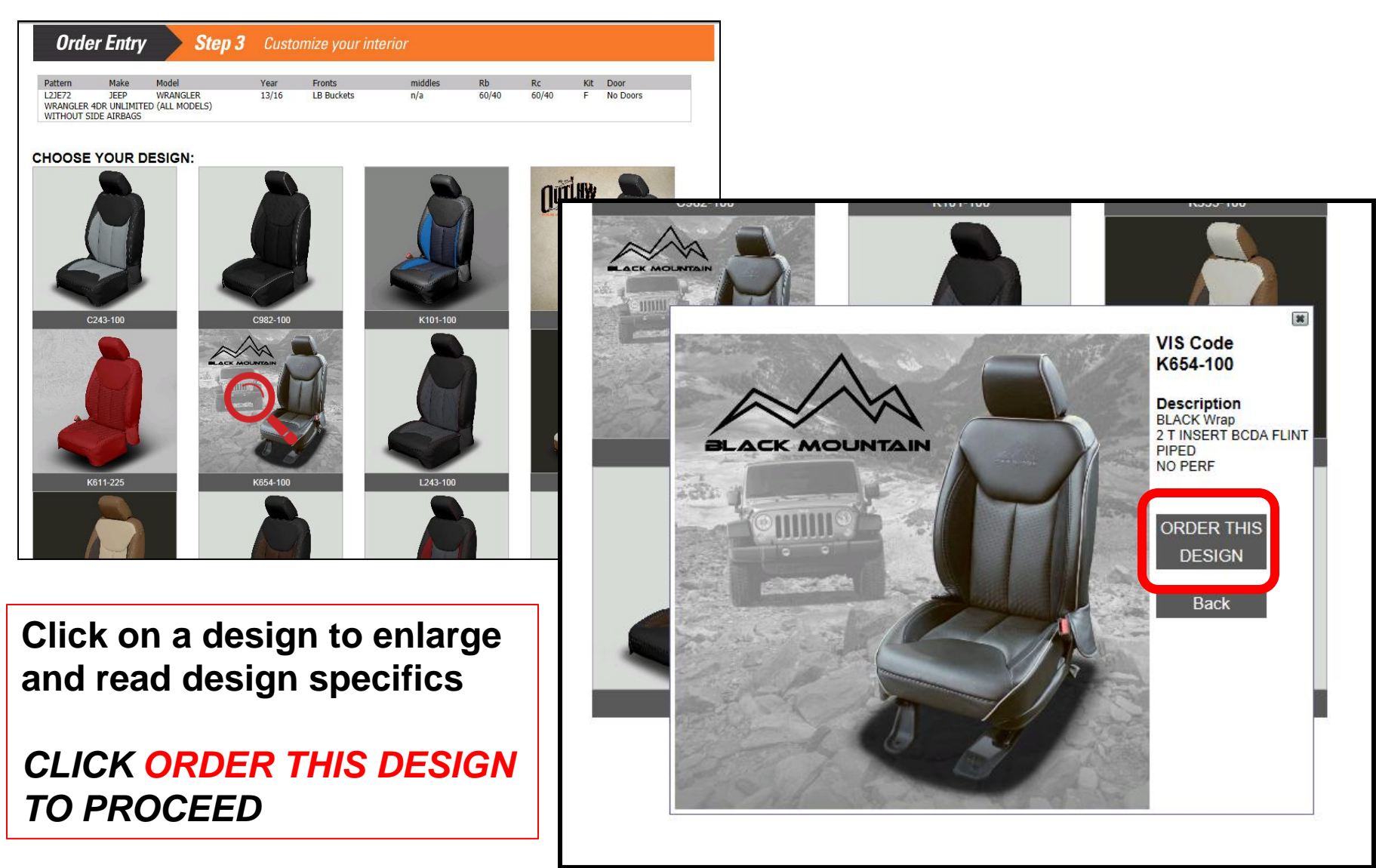

### **ORDER THIS DESIGN**

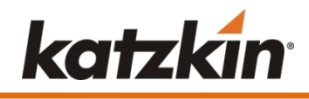

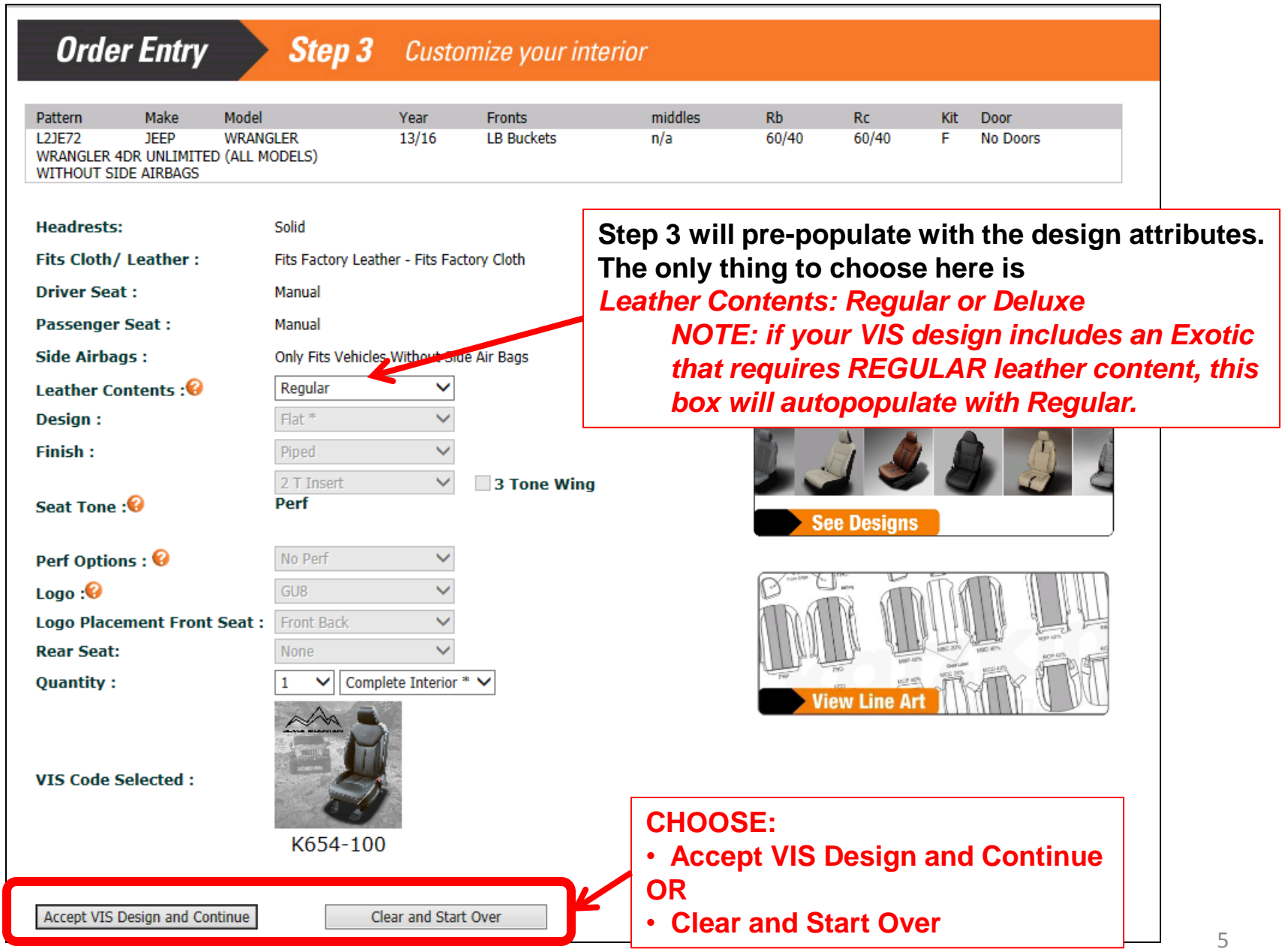

### **ACCEPT VIS DESIGN AND CONTINUE**

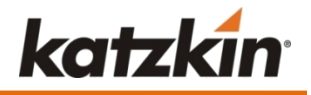

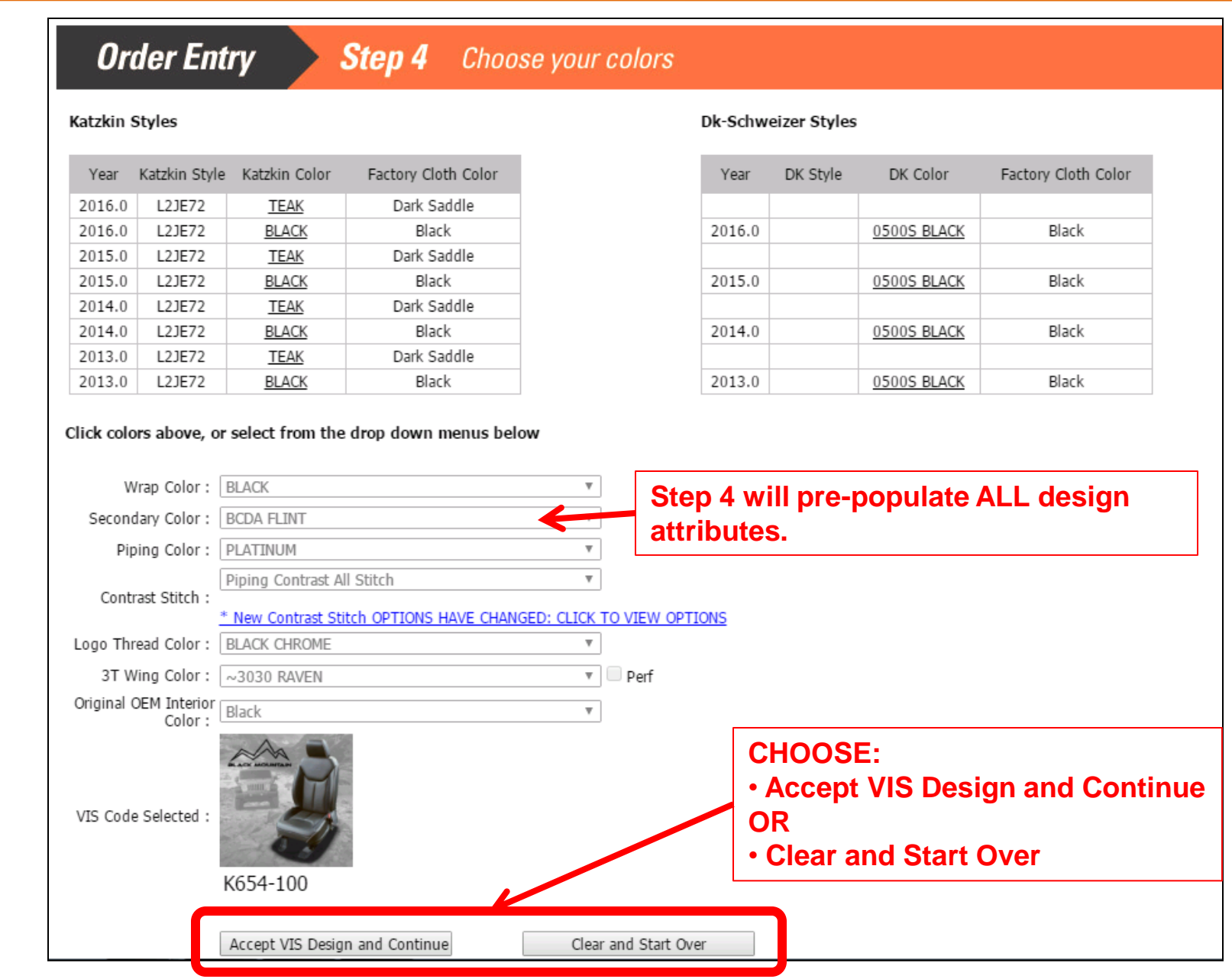

## CONTINUE $\rightarrow$ YOU'RE DONE!

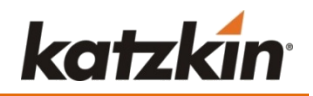

|        | Order Entry Step 5 Select from available interiors      |                    |                     |      |      |                       |                 |                |                |         |               |                    |                       |            |             |                |                   |             |             |             |              |          |                  |                |                |
|--------|---------------------------------------------------------|--------------------|---------------------|------|------|-----------------------|-----------------|----------------|----------------|---------|---------------|--------------------|-----------------------|------------|-------------|----------------|-------------------|-------------|-------------|-------------|--------------|----------|------------------|----------------|----------------|
| Your   | our Selected Pattern is                                 |                    |                     |      |      |                       |                 |                |                |         |               |                    |                       |            |             |                |                   |             |             |             |              |          |                  |                |                |
|        |                                                         | Patt<br>L2J<br>WIT | tern<br>E72<br>THOI | JT S | SIDE | Make<br>JEEP<br>AIRBA | Mo<br>Wi<br>IGS | odel<br>RANGLE | R              | :       | Year<br>13/16 | Fror<br>LB E       | nts<br>Buckets        | ;<br>ckets |             | middles<br>n/a |                   | Rb<br>60/40 |             | Rc<br>60/40 |              | Kit<br>F | Door<br>No Doors | 5              |                |
| DK / I | OK / DKZ leather seats available for immediate delivery |                    |                     |      |      |                       |                 |                |                |         |               |                    |                       |            |             |                |                   |             |             |             |              |          |                  |                |                |
| Katzk  | atzkin exact matches                                    |                    |                     |      |      |                       |                 |                |                |         |               |                    |                       |            |             |                |                   |             |             |             |              |          |                  |                |                |
| Selec  | t SI                                                    | hp D<br>ir Gr      | ays<br>nd           | Loc  | Ship | Date                  | Pattern         |                | Ca             | olor    |               | Leath<br>Conte     | er<br>nt Design       | ı Fin      | iish Stitch | Colo           | or / Contra       | st S<br>T(  | eat<br>one  | Logo Li     | quiCell      | Qty      | Price            | royalty<br>Fee | Final<br>Price |
|        |                                                         | 1   4              | 4                   | CA   | 07/0 | )1/16                 | L2JE72          | BLAC           | k / BCDA<br>RA | FLINT / | / ~3030       | Delux              | Flat<br>(e No<br>Perf | Pip        | ped PLA     | TINU<br>CS     | IM/PIPING<br>SALL | 2<br>In     | 2 T<br>sert | <u>GU8</u>  |              | 1 🔻      | \$692.00         | \$0.00         | 692            |
| Other  | Other choices available for immediate delivery          |                    |                     |      |      |                       |                 |                |                |         |               |                    |                       |            |             |                |                   |             |             |             |              |          |                  |                |                |
| Selec  | t A                                                     | hp D<br>irlGr      | ays<br>nd           | Loc  | Ship | ) Date                | Pattern         |                | Col            | lor     |               | Leather<br>Content | Design                | I          | Finish      | St             | titch Color       | / Cont      | rast S      | eat Ton     | e Logo       | LiquiCe  | ll Qty           | Price          | Final<br>Price |
|        | Γ                                                       | 1   -              | 4                   | CA   | 06/2 | 21/16.                | L2JE72          | BLACK          | / BCDA YI      | ELLOW   | / ADOBE       | Deluxe             | Flat<br>No Per        | f D        | Double Sti  | tch            | MAIZE/            | NONE        | 2           | T Inser     | t <u>L80</u> |          | 1 •              | \$640.00       | \$640.00       |
|        |                                                         | 1   -              | 4                   | CA   | 06/2 | 21/16.                | L2JE72          |                | TEAK /         | BLACK   |               | Deluxe             | Flat<br>Perf Inse     | rts D      | Double Sti  | tch            | BLACK/D           | BL - CS     | 5 2         | T Inser     | t <u>H29</u> |          | 1 •              | \$629.00       | \$629.00       |
|        |                                                         |                    |                     |      |      |                       |                 |                |                |         |               |                    |                       |            |             |                |                   |             |             |             |              |          |                  |                |                |
|        |                                                         |                    |                     |      |      |                       |                 |                |                |         | Co            | ntinue             |                       |            |             | Cano           | cel               |             |             |             |              |          |                  |                |                |

#### THAT'S IT!

Your interior will appear here, ready to add to your cart. Checkout and you're done!